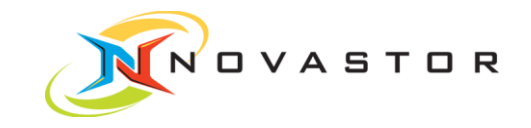

# **NovaStor®**

# DataCenter 6

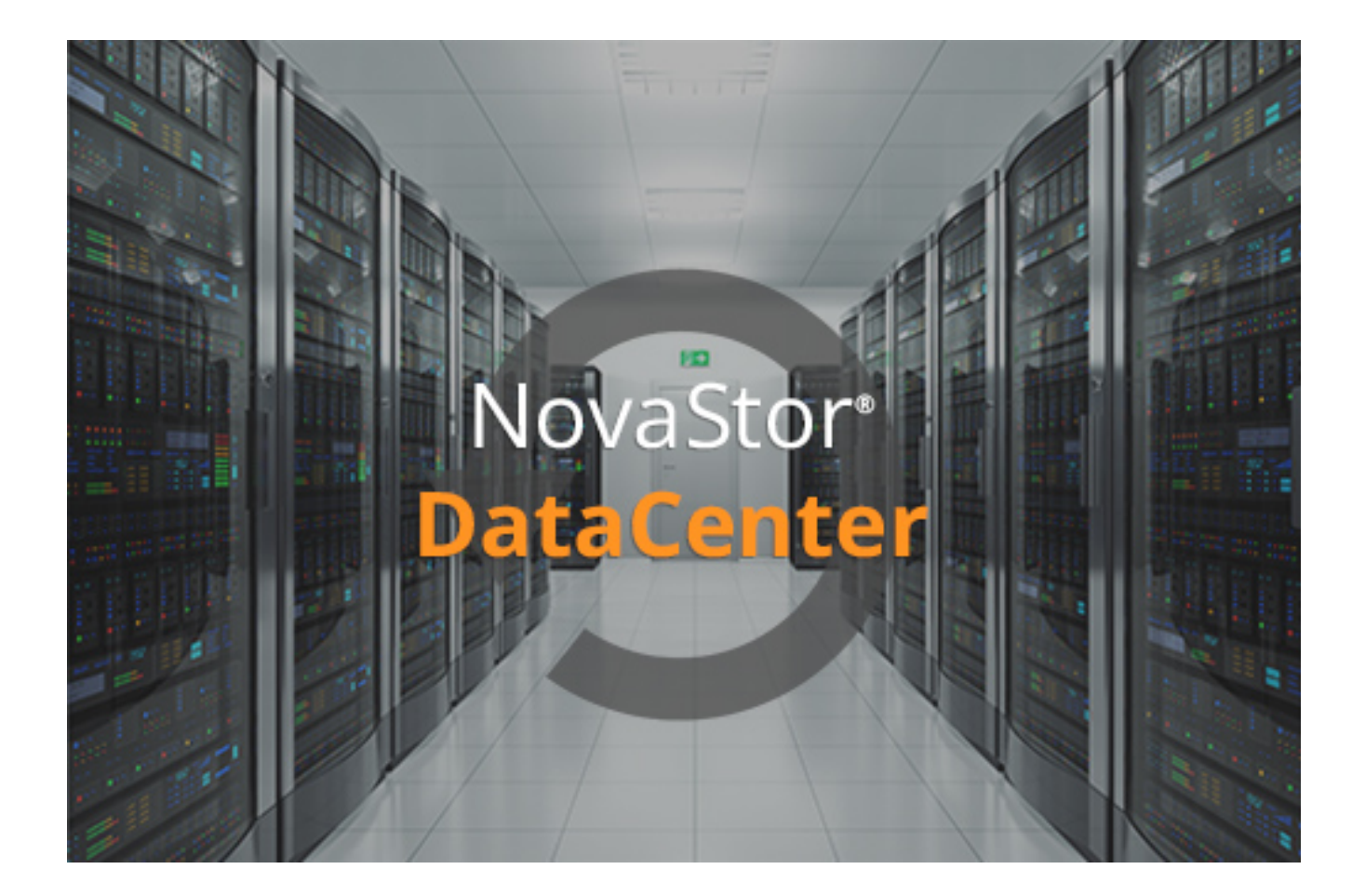

Installation Manual

www.novastor.com

# Copyright

The information in this publication is subject to change without notice and is provides "AS IS" WITHOUT WARRANTY OF ANY KIND. THE ENTIRE RISK ARISING OUT OF THE USE OF THIS INFORMATION REMAINS WITH RECIPIENT: IN NO EVENT SHALL NovaStor BE LIABLE FOR ANY DIRECT, CONSEQUENTIAL, INCIDENTAL, SPECIAL, PUNITIVE OR OTHER DAMAGES WHATSOEVER (INCLUDING WITHOUT LIMITATION, DAMAGES FOR LOSS OF BUSINESS PROFITS, BUSINESS INTERRUPTION OR LOSS OF BUSINESS INFORMATION), EVEN IF NovaStor HAS BEEN AD-VISED OF THE POSSIBILITY OF SUCH DAMAGES.

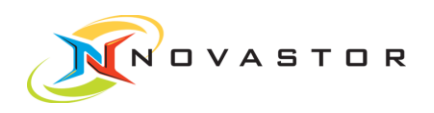

# Table of Contents

| 1   | Command Server-Installation      | 4  |
|-----|----------------------------------|----|
| 1.1 | Linux pre-install check          | 5  |
| 1.2 | Commandserver firewall rules     | 5  |
| 1.3 | Installation in graphic mode     | 6  |
| 1.4 | Installation in text mode        | 10 |
| 1.5 | Commandserver services           | 13 |
| 1.6 | Start/stop of UNIX/Linux service | 13 |
|     | 1.6.1 Classic init               | 13 |
|     | 1.6.2 systemctl                  | 14 |
|     | 1.6.3 upstart                    | 14 |
| 1.7 | Start/stop of Windows services   | 15 |
| 2   | Client Installation              | 16 |
| 2.1 | Linux pre-install check          | 17 |
| 2.2 | Client firewall rules            | 17 |
| 2.3 | Installation in graphic mode     | 17 |
| 2.4 | Installation in text mode        | 21 |
| 2.5 | Client service                   | 24 |
| 2.6 | Start/stop of UNIX/Linux service | 24 |
|     | 2.6.1 Classic init               | 24 |
|     | 2.6.2 systemctl                  | 25 |
|     | 2.6.3 upstart                    | 25 |
| 2.7 | Start/stop of Windows services   | 26 |
| 2.8 | Silent install                   | 26 |

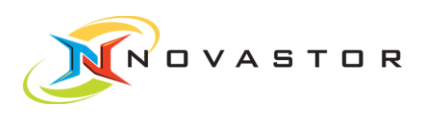

# 1 Command Server-Installation

Download the installation program now. For each NB DataCenter version there is a dedicated FTP user account on NovaStor FTP server ftp.ham.novastor.com. You can get the credentials from NovaStor support sending a mail to ixtsupport@novastor.com.

The NB DataCenter installer packages are located in the sub-directory /dc\_installer/.

The file naming convention for the commandserver installers is:

CmdSrv-DataCenter-version-OperatingSystemType-installer.[exe|run]

Where OperatingSystemType can be one of

| OperatingSystemType | Comment              |
|---------------------|----------------------|
| linux               | for kernel 2.6 32bit |
| linux-x64           | for kernel 2.6 32bit |
| windows-x86         | for Windows 32bit    |
| windows-x64         | for Windows 32bit    |

The extension *exe* is used for OperatingSystemType == windows, all other OperatingSystemType use the file extension *run*. Example for the Linux 32bit CS installer package name:

CmdSrv-DataCenter-5.00.00-linux-installer.run

All commandserver installers bring a number of components and install it below the NB DataCenter install directory. The components are:

| Automation engine | the scheduler                         |
|-------------------|---------------------------------------|
| EJB container     | the persistency layer for DB accesses |
| Derby DB          | the central management DB             |
| Dispatcher        | the commander                         |
| Executor          | the command executor                  |

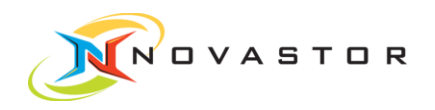

The remainder of this section shows the GUI and the commandline installation of a CS on Linux system. The installation look-and-feel as well as the installation procedure is identical for all operating systems.

The result of the installation is written to file installdir/DataCenter-installLog.log in any case.

# 1.1 Linux pre-install check

Some Linux distributions (Ubuntu) do not contain a proper /bin/sh executable, instead a link to /bin/dash exists. In order to make the installation of the commandserver properly, replace the link by /bin/bash

In -s /bin/bash /bin/sh

or use the Debian reconfigure command

sudo dpkg-reconfigure dash

by answering the question if dash shall be installed as /bin/sh with No.

Otherwise you may get problems in later parts of the installation process (setup)and the EJB container will not be available.

# 1.2 Commandserver firewall rules

Firewall rules:

Incoming

Baseport+0 (GUI)

Baseport+1 (Executor)

Outgoing

Baseport+0 (GUI)

Baseport+1 (Executor)

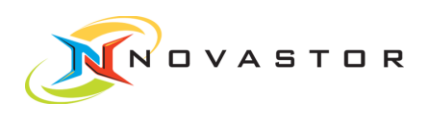

# 1.3 Installation in graphic mode

Transfer the appropriate installer package into a directory of your proposed commandserver system.

On Windows, you can start the installer right away, yet it is recommended to start the executable in admin mode (right-click the file, choose "run as admin"). On Linux/UNIX, pre-requisite is an appropriate X-display as you can set it with

export DISPLAY=\$MyXDisplay:0.0

. The installation screenshots following are taken from a Linux GUI installation. They are identical on Windows or UNIX.

 Double-click or commandline-start CmdSrv-DataCenter-5.00.00-linux-x64installer.run (or CmdSrv-DataCenter-5.00.00-linux-installer.run on a 32bit Linux).

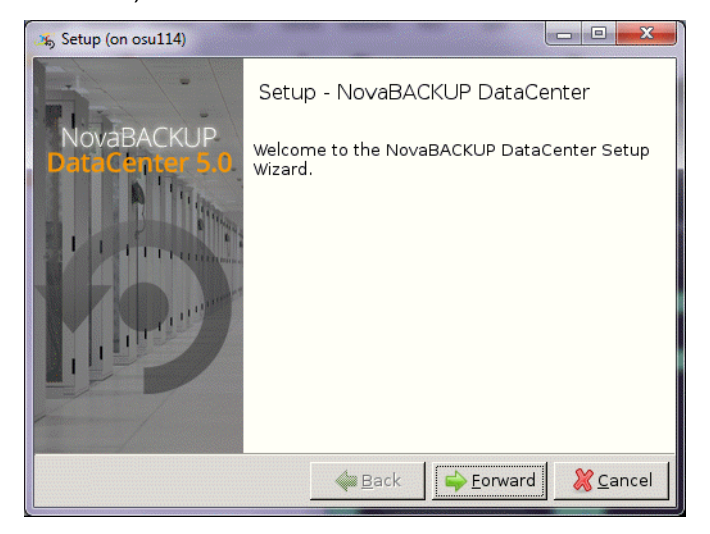

2. Click [Forward].

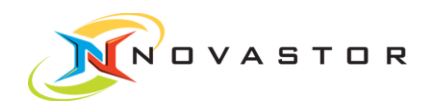

| 🍕 Setup (on osu114)              |                                                 |
|----------------------------------|-------------------------------------------------|
| Install to                       |                                                 |
| Please specify the directory whe | ere NovaBACKUP DataCenter will be installed     |
| Installation Directory /opt/nova | astor/DataCenter                                |
|                                  |                                                 |
|                                  |                                                 |
|                                  |                                                 |
|                                  |                                                 |
| BitBock Installer                |                                                 |
|                                  | ← <u>B</u> ack ← <u>F</u> orward <u>©</u> ancel |

3. Specify an installation directory and click [Forward].

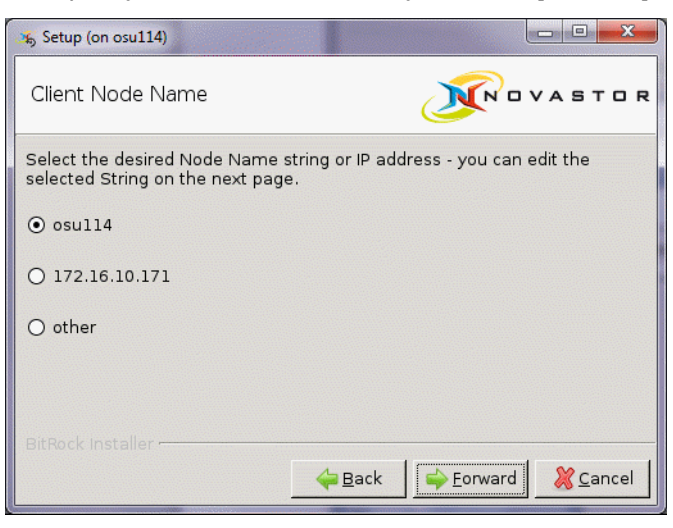

4. The client node name is the system name in the central management database. Select a name and click [Forward].

| 🆐 Setup (on osu114)            |  |
|--------------------------------|--|
| Network Names and BasePort     |  |
| Command Server osul14          |  |
| Command Server Base Port 32325 |  |
|                                |  |
|                                |  |
|                                |  |
| BitRock Installer              |  |
|                                |  |

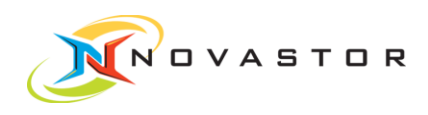

- 5. Specify either resolvable hostname (FQDN or short) or IP address for [Command Server] and the base network port for [Port]. The base network port defines the start of a range of ports which are used for the central management communication to and from the commandserver.
- 6. Click [Forward].

| 35 Setup (on osu114)                                                        | X     |
|-----------------------------------------------------------------------------|-------|
| Datamover Software Properties                                               | TOR   |
| Datamover Software already installed in<br>/home/novastor/DataCenter/Hiback |       |
| Current Versions:<br>09.00.00.0238 HiBack Classic DataSelector              |       |
| New Datamover Install Package: 20121217-L900_b240_441.tar                   |       |
| Install the new Datamover Software Package                                  |       |
|                                                                             |       |
| Different Installer                                                         |       |
| → Eorward XC                                                                | ancel |

### 7. Click [Forward].

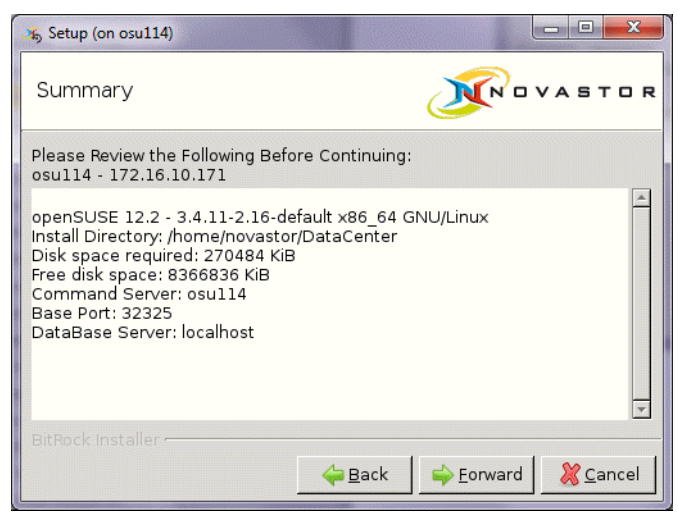

 Check the settings in the pre-installation summary and correct the settings (navigate [Back] and change the settings) if necessary. Otherwise click [Forward].

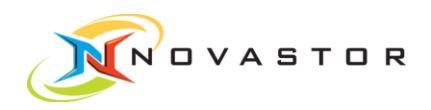

| setup (on osu114)                                              |                        |
|----------------------------------------------------------------|------------------------|
| Ready to Install                                               |                        |
| Setup is now ready to begin installing NovaBACKUP<br>computer. | DataCenter on your     |
|                                                                |                        |
|                                                                |                        |
|                                                                |                        |
|                                                                |                        |
| BitRock Installer                                              |                        |
| <u>e Back</u>                                                  | Forward <u>K</u> ancel |

### 9. Click [Forward].

| 5 Setup (on osu114)            |                                                     |
|--------------------------------|-----------------------------------------------------|
| Installing                     | <b>N</b> OVASTOR                                    |
| Please wait while Setup instal | s NovaBACKUP DataCenter on your comput              |
| Waiting for EJB started - Th   | Installing<br>is will take up to 2 minutes<br>100 % |
|                                |                                                     |
|                                |                                                     |
| BitRock Installer              |                                                     |
|                                | ₩ Back Sorward Cancel                               |

 Intermediately, the above status screen will be shown. It indicates that the startup procedure of the EJB container may take up to 2 minutes.
Once the EJB is started, the final installer screen appears:

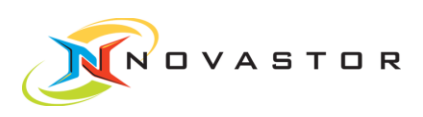

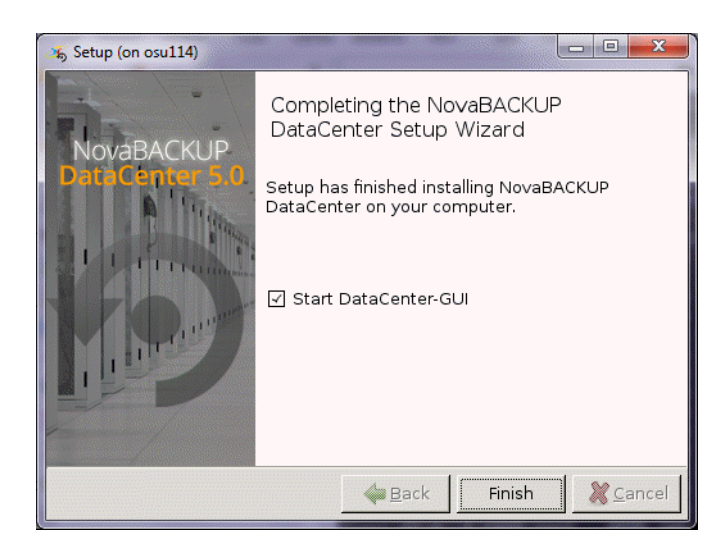

10. Click [Finish] to start the DataCenter GUI.

# 1.4 Installation in text mode

The installer executable changes to text mode if a graphical display could not be opened.

| osu114:/tmp#./CmdSrv-DataCenter-5.00.00-linux-x64-installer.run              |  |
|------------------------------------------------------------------------------|--|
| Welcome to the NovaBACKUP DataCenter Setup Wizard.                           |  |
|                                                                              |  |
| Install to                                                                   |  |
| Please specify the directory where NovaBACKUP DataCenter will be installed.  |  |
| Installation Directory [/opt/novastor/DataCenter]: /home/novastor/DataCenter |  |
|                                                                              |  |

1. Enter the installation directory or choose the default.

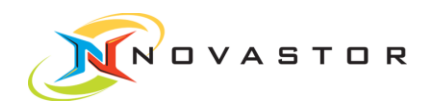

| Client Node Name                                                              |  |
|-------------------------------------------------------------------------------|--|
| Select the desired Node Name string or IP address - you can edit the selected |  |
| String on the next page.                                                      |  |
| Client                                                                        |  |
| [1] osu114                                                                    |  |
| [2] 172.16.10.171                                                             |  |
| [3] other                                                                     |  |
| Please choose an option [1] : 1                                               |  |

2. Enter 1 to choose the hostname of the system (the default).

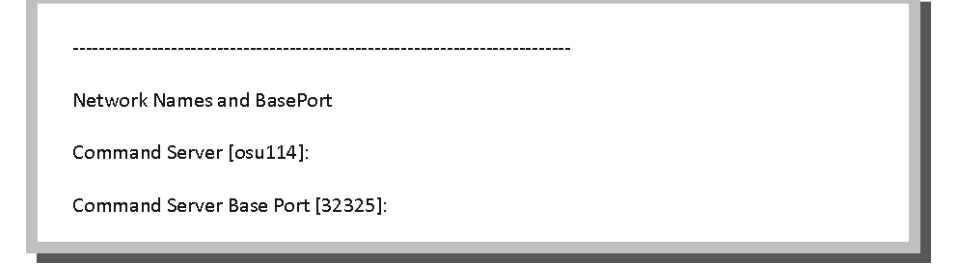

3. Specify either resolvable hostname (FQDN or short) or IP address for [Command Server] and the base network port for [Port]. The base network port defines the start of a range of ports which are used for the central management communication to and from the commandserver.

| Datamover Software Properties                              |
|------------------------------------------------------------|
| Datamover Software already installed in                    |
| /home/novastor/DataCenter/Hiback                           |
| Current Versions:                                          |
| 09.00.00.0240 HiBack Classic DataSelector                  |
| New Datamover Install Package: 20121217-L900_b240_441.tar  |
| Install the new Datamover Software Package [Y/n]: <b>y</b> |

4. Enter y to install the data mover package.

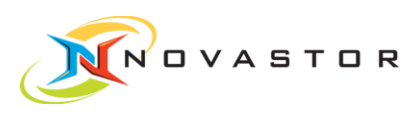

#### Summary

Please Review the Following Before Continuing: osu114 - 172.16.10.171 openSUSE 12.2 - 3.4.11-2.16-default x86\_64 GNU/Linux Install Directory: /home/novastor/DataCenter Disk space required: 270484 KiB Free disk space: 8366596 KiB Command Server: osu114 Base Port: 32325 DataBase Server: localhost Press [Enter] to continue :

### 5. Enter to continue.

Setup is now ready to begin installing NovaBACKUP DataCenter on your computer.

Do you want to continue? [Y/n]: y

### 6. Enter y to perform the install.

| Istannis |     |      |
|----------|-----|------|
| %        | 50% | 100% |

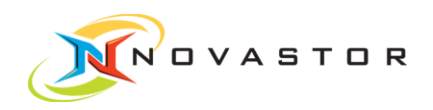

7. To start the GUI on Linux, define a DISPLAY and start the GUI executable.

osu114:/tmp # cd /home/novastor/DataCenter/gui-client/

osu114:/home/novastor/DataCenter/gui-client # export DISPLAY=172.16.0.180:0.0

osu114:/home/novastor/DataCenter/gui-client # ./DataCenter-GUI.run

### 1.5 Commandserver services

The names of the services installed on a commandserver are:

| derby             | the central management DB  |
|-------------------|----------------------------|
| openejb           | the DB communication layer |
| automation-engine | the scheduler              |
| rcmd-dispatcher   | the commander              |
| rcmd-executor     | the command executor       |

### 1.6 Start/stop of UNIX/Linux service

The start/stop/status commands for the services differ depending on which Init Daemon is used (rc/classic, upstart or system).

### 1.6.1 Classic init

An entry in /etc/inittab for the respective executable is made. The respawn option is used to automatically restart the executable.

Example /etc/inittab entry:

0:2345:respawn:/opt/novastor/DataCenter/rcmd-executor/rcmd-executor run

Special start/stop scripts are shipped which are located in the service respective subdirectories of the installation directory.

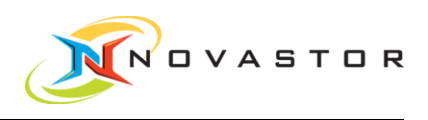

Command syntax example:

\$installdir/rcmd-executor/rcmd-executor stop

\$installdir/rcmd-executor/rcmd-executor start

### 1.6.2 systemctl

The systemctl config file location is

/etc/systemd/system/{servicename}.service

Command syntax for systemctl:

systemctl start {servicename}.service

systemctl start {servicename}.service

systemctl start {servicename}.service

Example:

systemctl status rcmd-executor.service

### 1.6.3 upstart

The upstart config file location is

/etc/init/{servicename}.conf

Command syntax for upstart:

start servicename

start servicename

stop servicename

The commands can be called interactively. Nevertheless they are called at each system startup and start the NovaStor Datacenter service executables.

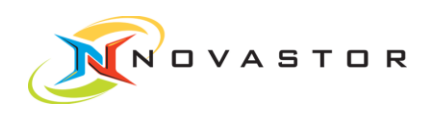

Example:

status rcmd-executor

# 1.7 Start/stop of Windows services

The service names on Windows are

| Display Name                               | Service Name              |
|--------------------------------------------|---------------------------|
| NBK DC Derby DB                            | DerbyDB                   |
| NBK DC OpenEJB Server                      | OpenEJBServer             |
| NBK DC Automation Engine                   | AutomationEngine          |
| NBK DC Remote Command Dispatcher@Port:port | rcmd-dispatcher@port:port |
| NBK DC Remote Command Executor@Port:port   | rcmd-executor@port:port   |

Where port is the actual network port number of the service.

The start/stop mechanisms for Windows services are either the sc command or the graphical service manager interface command (Start->services.msc).

Examples the sc command (open a DOS box to run the command):

Stop of DerbyDB

sc stop DerbyDB

Start of OpenEJB Server

sc start OpenEJBServer

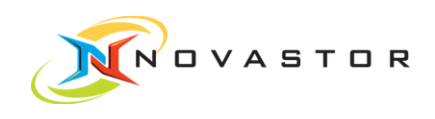

# 2 Client Installation

Download the installation program now. For each NB DataCenter version there is a dedicated FTP user account on NovaStor FTP server ftp.ham.novastor.com. You can get the credentials from NovaStor support sending a mail to ixtsupport@novastor.com.

The NB DataCenter installer packages are located in the sub-directory /dc\_installer/.

The file naming convention for the client installers is:

CmdSrv-DataCenter-version-OperatingSystemType-installer.[exe|run]

Where OperatingSystemType can be one of

| OperatingSystemType | Comment              |
|---------------------|----------------------|
| linux               | for kernel 2.6 32bit |
| linux-x64           | for kernel 2.6 32bit |
| windows-x86         | for Windows 32bit    |
| windows-x64         | for Windows 32bit    |

The extension *exe* is used for OperatingSystemType == windows, all other OperatingSystemType use the file extension *run*. Example for the Linux 32bit CS installer package name:

Client-DataCenter-5.00.00-linux-installer.run

All client installers brings one component and install it below the NB DataCenter install directory. The component is the command executor (rcmd-executor).

The result of the installation is written to file installdir/DataCenter-installLog.log in any case.

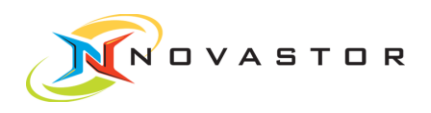

# 2.1 Linux pre-install check

Some Linux distributions (Ubuntu) do not contain a proper /bin/sh executable, instead a link to /bin/dash exists. In order to make the installation of the commandserver properly, replace the link by /bin/bash

In -s /bin/bash /bin/sh

or use the Debian reconfigure command

sudo dpkg-reconfigure dash

by answering the question if dash shall be installed as /bin/sh with No.

Otherwise you may get problems in later parts of the installation process.

### 2.2 Client firewall rules

Firewall rules:

Incoming

Baseport+1 (Executor)

Outgoing

Baseport+0 (GUI)

Baseport+1 (Executor)

# 2.3 Installation in graphic mode

Transfer the appropriate installer package into a directory of your proposed commandserver system.

On Windows, you can start the installer right away, yet it is recommended to start the executable in admin mode (right-click the file, choose "run as admin").

On Linux/UNIX, pre-requisite is an appropriate X-display as you can set it with

export DISPLAY=\$MyXDisplay:0.0

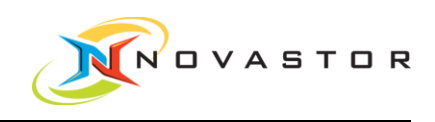

. The installation screenshots following are taken from a Linux GUI installation. They are identical on Windows or UNIX.

 Double-click or commandline-start Client-DataCenter-5.00.00-linux-x64installer.run (or Client-DataCenter-5.00.00-linux-installer.run on a 32bit Linux).

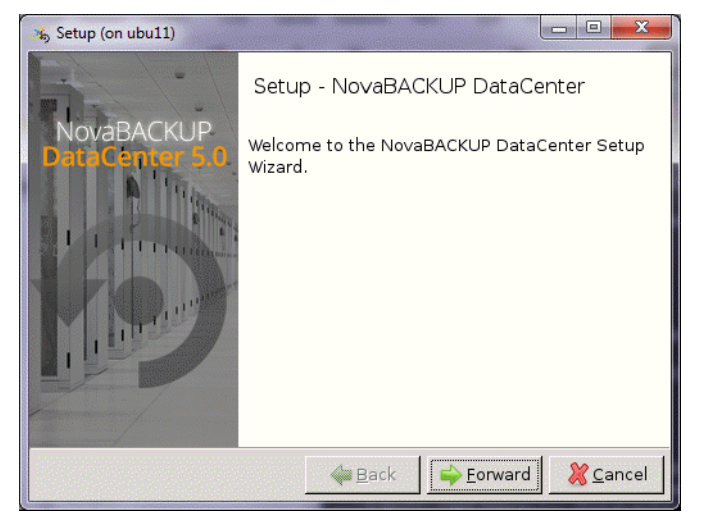

2. Click [Forward].

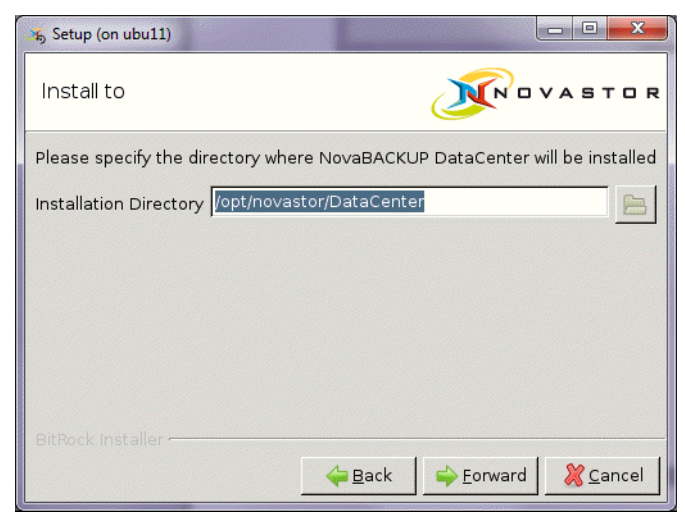

3. Specify an installation directory and click [Forward].

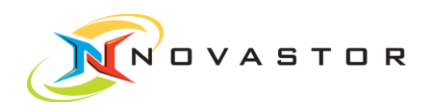

| 35 Setup (on ubu11)                                                                                    |  |  |  |
|----------------------------------------------------------------------------------------------------|--|--|--|
| Client Node Name                                                                                       |  |  |  |
| Select the desired Node Name string or IP address - you can edit the selected String on the next page. |  |  |  |
| ⊙ ubull                                                                                                |  |  |  |
| O 172.16.10.204                                                                                        |  |  |  |
| O other                                                                                                |  |  |  |
|                                                                                                    |  |  |  |
| BitRock Installer                                                                                      |  |  |  |

4. The client node name is the system name in the central management database. Select a name and click [Forward].

| 🄏 Setup (on ubu11)       |                           |
|--------------------------|---------------------------|
| Network Names and B      |                           |
| Remote Client            | ubu11                     |
| Command Server           | nala                      |
| Command Server Base Port | 32325                     |
|                          |                           |
|                          |                           |
| BitRock Installer        | ← Back ← Eorward & Cancel |

5. Specify either resolvable hostname (FQDN or short) or IP address for [Command Server] and the base network port for [Port]. The base network port defines the start of a range of ports which are used for the central management communication to and from the commandserver.

All clients working with one commandserver must use the same base port as the commandserver does. The base port determines the target ports used for the connection from the client to the commandserver, from clients to other clients and from commandserver to clients.

On Windows will be opened for the respective ports optionally by the installer.

 $\prod$ 

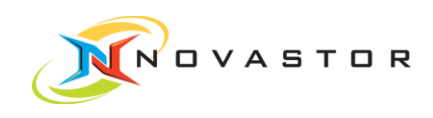

#### 6. Click [Forward].

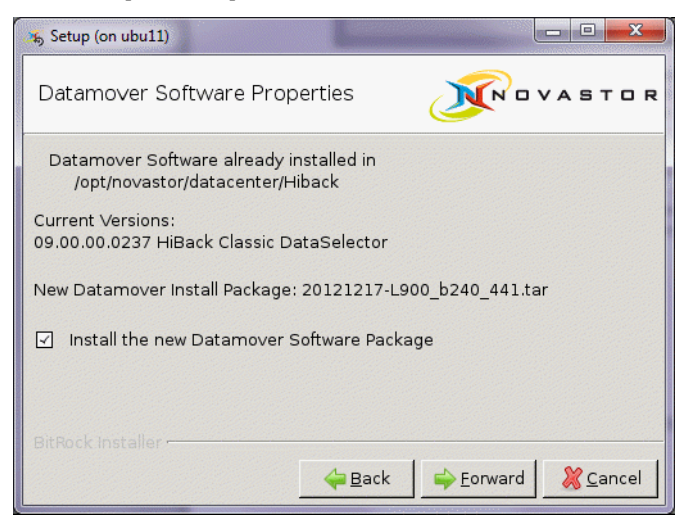

### 7. Click [Forward].

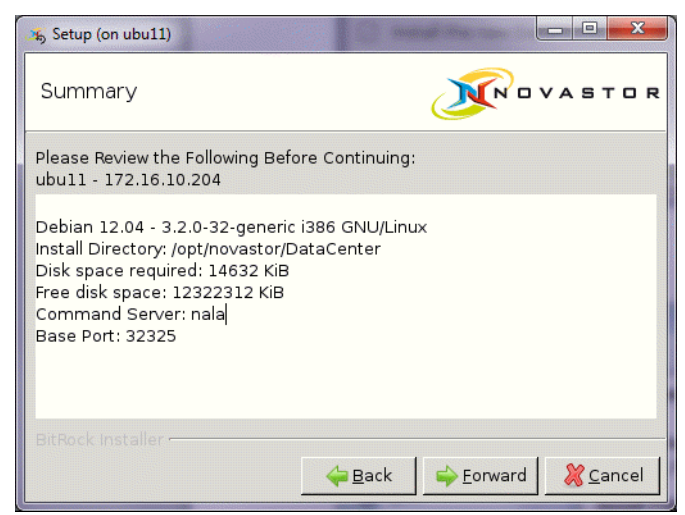

### 8. Click [Forward].

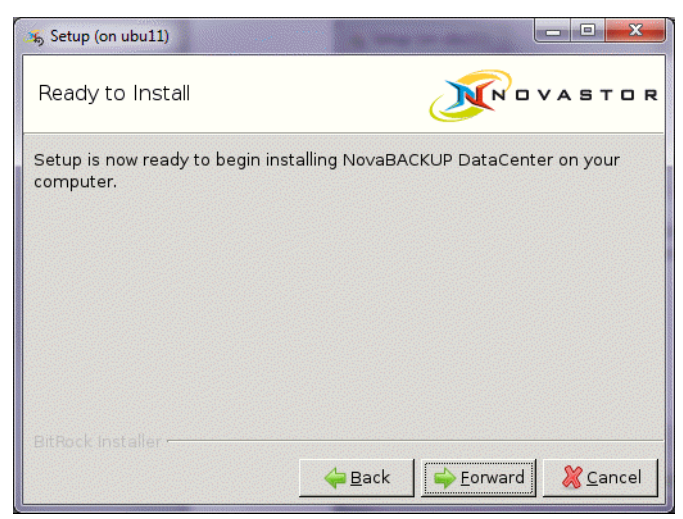

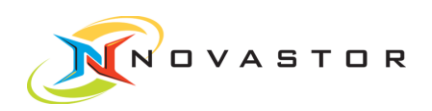

9. Click [Forward].

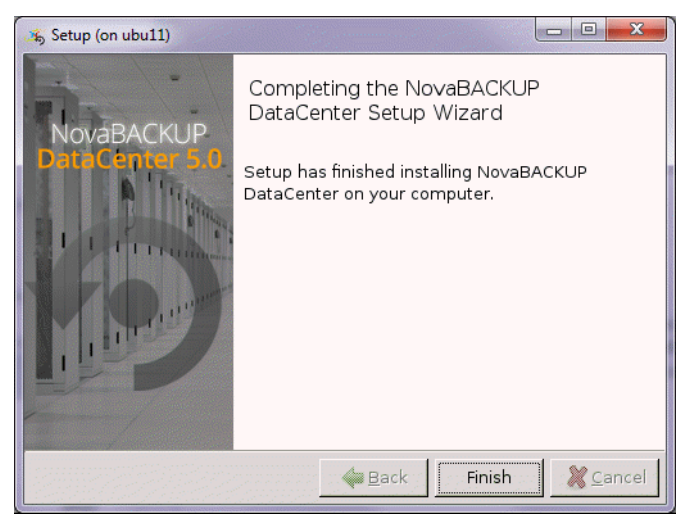

10. The installation is complete. Click [Finish] to quit the installer.

# 2.4 Installation in text mode

If no graphical environment is available, the installer works in interactive commandline mode.

| ubu11:/tmp # ./Client-DataCenter-5.00.00-linux-installer.run                |
|-----------------------------------------------------------------------------|
| Welcome to the NovaBACKUP DataCenter Setup Wizard.                          |
| Install to                                                                  |
| Please specify the directory where NovaBACKUP DataCenter will be installed. |
| Installation Directory [/opt/novastor/DataCenter]:                          |
|                                                                             |

1. Enter the installation directory or choose the default.

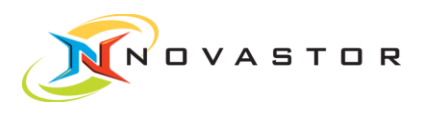

| Client Node Name                                                              |  |  |
|-------------------------------------------------------------------------------|--|--|
| Select the desired Node Name string or IP address - you can edit the selected |  |  |
| String on the next page.                                                      |  |  |
| Client                                                                        |  |  |
| [1] ubu11                                                                     |  |  |
| [2] 172.16.10.204                                                             |  |  |
| [3] other                                                                     |  |  |
| Please choose an option [1] : 1                                               |  |  |
|                                                                               |  |  |

2. Enter 1 to choose the hostname of the system (the default).

3. Specify either resolvable hostname (FQDN or short) or IP address for [Command Server] and the base network port for [Port]. The base network port defines the start of a range of ports which are used for the central management communication to and from the commandserver.

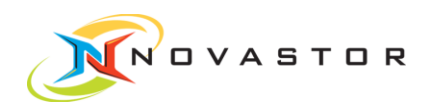

| Datamover Software Properties                              |
|------------------------------------------------------------|
| Datamover Software already installed in                    |
| /home/novastor/DataCenter/Hiback                           |
| Current Versions:                                          |
| 09.00.00.0240 HiBack Classic DataSelector                  |
| New Datamover Install Package: 20121217-L900_b240_441.tar  |
| Install the new Datamover Software Package [Y/n]: <b>y</b> |
|                                                            |

4. Enter y to install the data mover package.

| Summary                                        |  |  |
|------------------------------------------------|--|--|
| Please Review the Following Before Continuing: |  |  |
| ubu11 - 172.16.10.204                          |  |  |
| Debian 12.04 - 3.2.0-32-generic i386 GNU/Linux |  |  |
| Install Directory: /opt/novastor/DataCenter    |  |  |
| Disk space required: 14632 KiB                 |  |  |
| Free disk space: 12321284 KiB                  |  |  |
| Command Server: nala                           |  |  |
| Base Port: 32325                               |  |  |
| Press [Enter] to continue :                    |  |  |
|                                                |  |  |

5. Enter to continue.

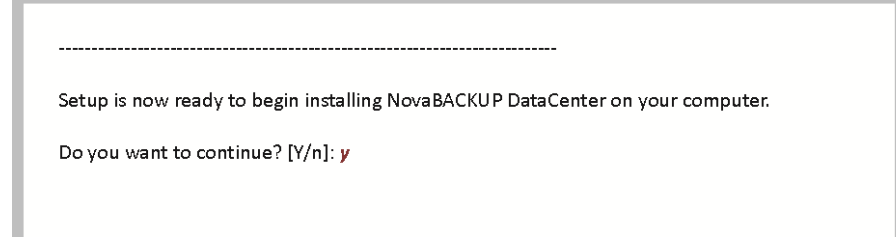

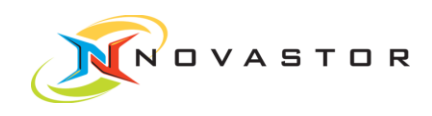

#### 6. Enter y to perform the install.

| Installing    |                       |                      |                |  |
|---------------|-----------------------|----------------------|----------------|--|
| 0%            | 50%                   | 100%                 |                |  |
| *****         |                       |                      |                |  |
|               |                       |                      |                |  |
| etup has fini | shed installing Noval | BACKUP DataCenter on | your computer. |  |

# 2.5 Client service

The name of the service installed on a client is rcmd-executor (the command executor).

### 2.6 Start/stop of UNIX/Linux service

The start/stop/status commands for the services differ depending on which Init Daemon is used (classic, upstart or system).

### 2.6.1 Classic init

An entry in /etc/inittab for the respective executable is made. The respawn option is used to automatically restart the executable.

Example /etc/inittab entry:

0:2345:respawn:/opt/novastor/DataCenter/rcmd-executor/rcmd-executor run

Special start/stop scripts are shipped which are located in the service respective subdirectories of the installation directory.

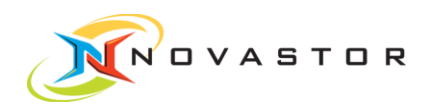

Command syntax:

\$installdir/rcmd-executor/rcmd-executor stop

\$installdir/rcmd-executor/rcmd-executor start

### 2.6.2 systemctl

The systemctl config file location is

/etc/systemd/system/{servicename}.service

Command syntax for systemctl:

systemctl start {servicename}.service

systemctl start {servicename}.service

systemctl start {servicename}.service

Example:

systemctl status rcmd-executor.service

### 2.6.3 upstart

The upstart config file location is

/etc/init/{servicename}.conf

Command syntax for upstart:

start servicename

start servicename

stop servicename

The commands can be called interactively. Nevertheless they are called at each system startup and start the NovaStor Datacenter service executables.

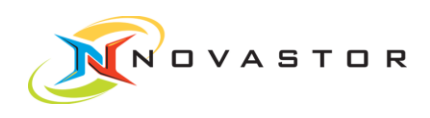

Example:

status rcmd-executor

# 2.7 Start/stop of Windows services

The service name on Windows is

| Display Name                             | Service Name            |
|------------------------------------------|-------------------------|
| NBK DC Remote Command Executor@Port:port | rcmd-executor@port:port |

Where port is the actual network port number of the service.

The start/stop mechanisms for Windows services are either the sc command or

the graphical service manager interface command (Start->services.msc).

Examples the sc command (open a DOS box to run the command):

Stop of Command Executor

sc stop rcmd-executor@port:32334

Start of Command Executor

sc start rcmd-executor@port:32334

# 2.8 Silent install

The NovaStor DataCenter Client silent installation enables to install clients on UNIX, Linux and Windows without GUI intervention. Therefore installer is called from the commandline with the main option

--mode unattended

. Additional options to define the object of installation are

--installDir <dirname>

Installation Directory

Default Linux/UNIX: /opt/novastor/DataCenter

Default Windows: C:\Program Files\NovaStor\DataCenter

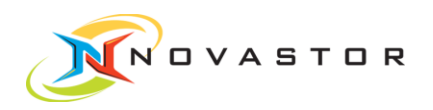

--RcmdClient <name>

Remote Client name in commandserver DB

Default: Client hostname

--commandServer <address>

Command Server name or address

Default: none

--baseport <portnumber>

Command Server Base Port

Default: 32325

--installHiback [0|1]

Install the new Datamover Software Package

Default: 1

--rcmdExecutorEnable [Yes|No]

Enable Executor to receive commands from CommandServer through local firewall.

(No) keeps current firewall settings,

(Yes) creates incoming rule for baseport+1.

Default: No

These options can either be specified in a commandline call of the client installer or they can be put into one option file. The syntax of the option file is

{optionname}={value}

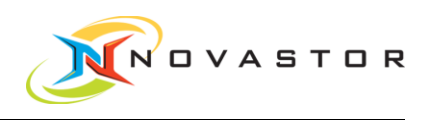

#### For example

mode=unattended installDir=/home/novastor/MyDataCenter installHiback=1 commandServer=192.168.1.9 baseport=32333

In this example it contains the directives to install an NovaStor DataCenter client in directory /home/novastor/MyDataCenter. This client shall be controlled by commandserver 192.168.1.9 working on base port 32333. Hiback Datamover shall be installed. If Hiback is already installed, the install directory of the existing Hiback installation will be taken, otherwise Hiback will be installed in installDir/Hiback.

The LINUX command line call sequence for a silent install is

./Client-DataCenter-5.00.00-linux-installer.run --optionfile filename

Where filename has to be substituted by the name of the file containing the options settings.

The Linux command line does not differ from the Windows equivalent except that the installer executable name differs. The result is written to file installDir/DataCenter-installLog.log in any case.